## **INSTRUCTIVO WHYLINE (FILA VIRTUAL)**

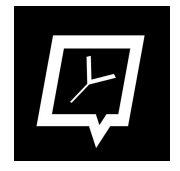

- 1. Descargar aplicación Whyline Fila Virtual en su celular (disponible en Google Play y Apple Store) y registrarse.
- 2. Seleccionar OTROS, Luego COOPERATIVA ELÉCTRICA RIO GRANDE, y elegir la sucursal donde quiere el turno.

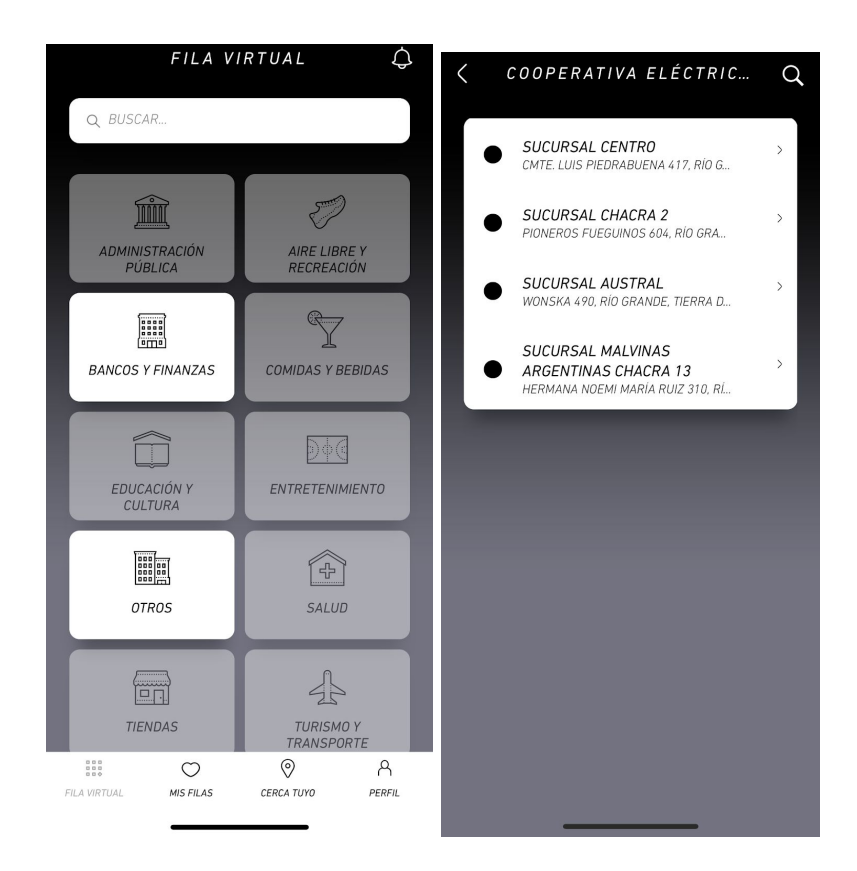

3. Seleccionar fila PAGO FACTURAS.

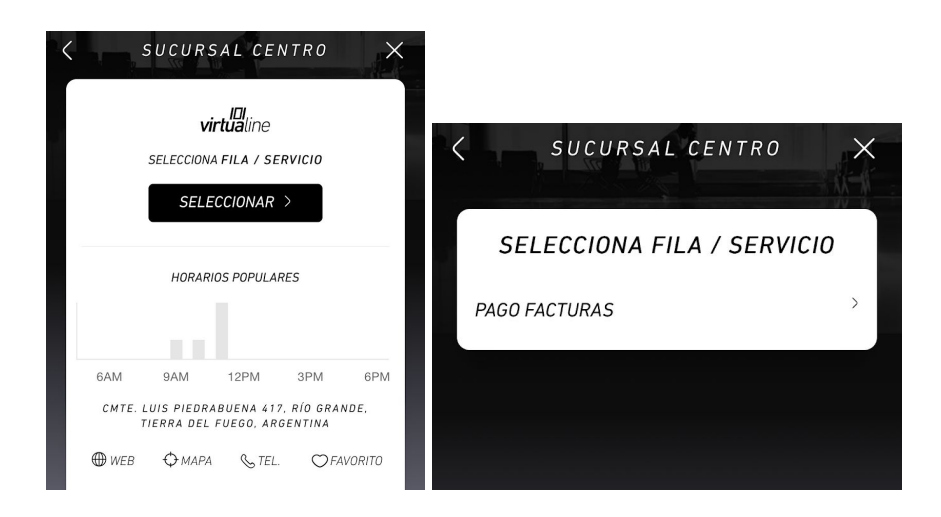

4. Elegir día y luego horario para la cita. Confirmar.

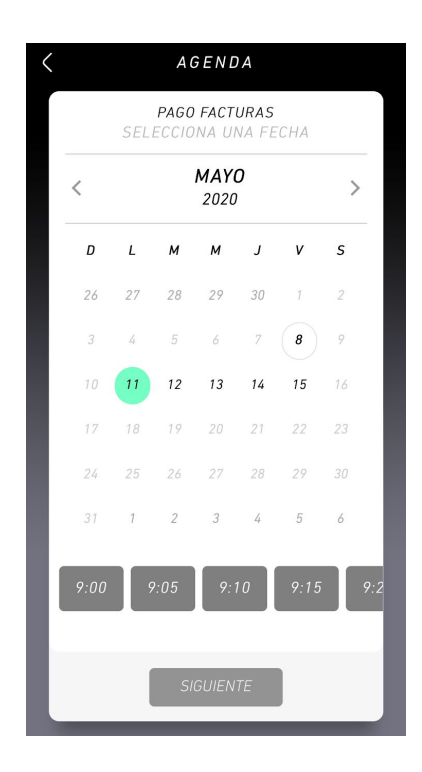

5. Al llegar al lugar, es necesario avisar que llegó, para esto en "MIS FILAS", seleccione el turno y oprima el botón "LLEGUE AL LUGAR", de esta forma la cajera podrá llamarlo y su nombre aparecerá en el display.

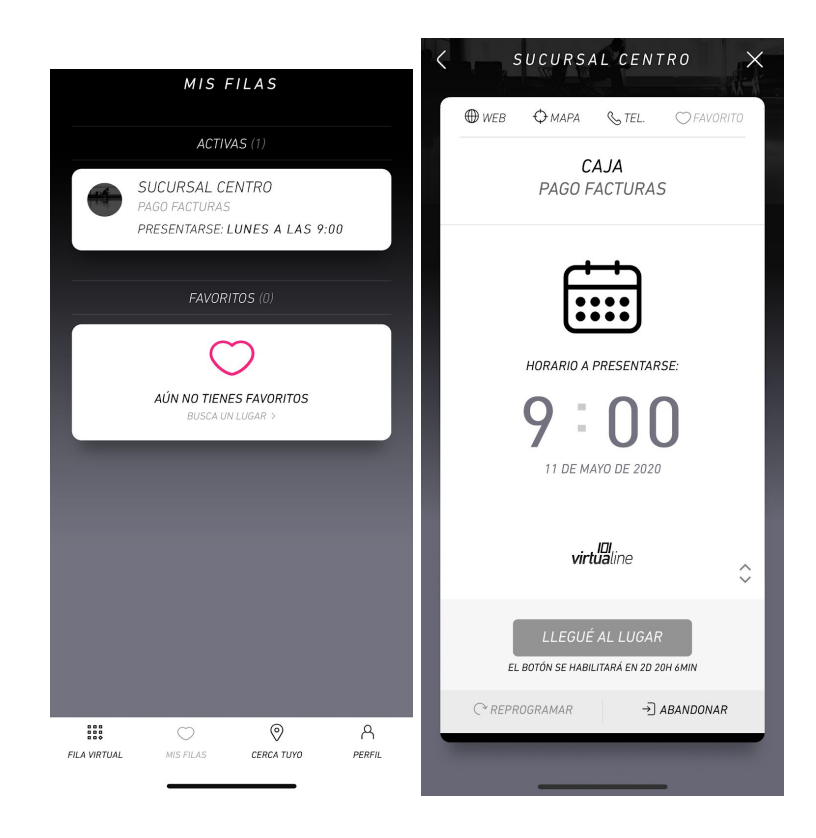